## オープンスクール Net 申込について

- ・パソコン、タブレットPC、スマートフォンから24時間申込手続きができます。
- ・メールアドレスが必要となります。メールアドレスをお持ちでない場合は、Yahoo メールや Gmail のアドレスを取得してください(メールアドレス取得は無料)。
- ・ID(メールアドレス)とパスワードは、必ずメモなどに控えてください。登録した ID は本校の出願時にも 使用可能です(共通 ID として登録した場合、一部他校での出願時にも使用可能です)。

Net 申込期間 第1回オープンスクール申込 9月1日(日)~10月1日(木) 第2回オープンスクール申込 9月1日(日)~11月5日(木)

## 申込の手順

- 本校ホームページを開き、画面一番下にある「オープンスクール」のバナーをクリックしてオープンスクー ルのページに進み、ページ内にある「オープンスクール Net 申込はこちら」をクリックして申込サイトにア クセスする。
- 2. 申込サイトの「ログインして申込む(はじめての方もこちらから)」をクリックする。

| 中京大学附属                      | **                                  |               |                                                         |                                                                                                    |       |     |              |  |
|-----------------------------|-------------------------------------|---------------|---------------------------------------------------------|----------------------------------------------------------------------------------------------------|-------|-----|--------------|--|
| ●●● □□□□ ●●                 | iix                                 |               | ;                                                       | ※以下の画面イメージは                                                                                                    | 実際の画  | 面とは | は異なる場合があります。 |  |
| 中京大学附属                      | 中京高等学校のイベン                          | 小一覧           |                                                         |                                                                                                    |       |     |              |  |
| 各イベントの内容につい<br>※ 「利用規約」をご確認 | Nては、「詳細」ボタンよりご確認<br>忍いただいたのち、ご利用くださ | 認いただけます<br>い。 | t.                                                      |                                                                                                    |       |     |              |  |
|                             | ログインして申込む<br>(はじめての方もこちらから)         |               |                                                         |                                                                                                    |       |     |              |  |
| オープンスクール                    | ,                                   |               |                                                         |                                                                                                    |       |     |              |  |
| イベント名                       | 日時                                  | 申込            | 受付期間                                                    | 概要                                                                                                    | 受付    |     |              |  |
| 第 1 回オープンスクール<br>前の部】       | ,【午 2020/10/03 (土)<br>09:30~11:30   | 要             | 2020/08/25 (火)<br>07:00<br>~<br>2020/10/01 (木)<br>23:59 | 学校紹介・入試説明/校舎見学/個別相談/<br>一ス・部活紹介(動面)<br>※感染症防止対策のため参加者数に定員を設<br>け、午前・午後の2部制に変更いたします。各<br>回の参加は、申込先着順で中学生300名までと<br>させていただきます(何次の保護者は名ま<br>で)。午前の部と午後の部は同じ内容です。 | 受付中 詳 | 細   |              |  |

3. 次のページで「はじめての方はこちら」から I D 登録をする。その後、登録したメールアドレスとパスワードを入力して「ログイン」をクリックする。※このときメールアドレスとパスワードを必ず控えておく。

|                                                                                                    | 学校からのお知らせ                                                                                                    |
|----------------------------------------------------------------------------------------------------|----------------------------------------------------------------------------------------------------|
| <ul> <li>【はじめて手続される方へ】</li> <li>ユーザID (メールアドレス)をはじめて登録される方は、下のボタン<br/>をクリックしてください。</li> <li>miraicompassサイトでmcID (共通ID)として登録された方は、ログ<br/>インにお進みください。</li> </ul>                          | ①ご登録いただいたユーザID(メールアドレス)は、イベント予約およびインターネット出職の際に使用できます。 ②同じユーザIDで2名以上ご登録される場合は、1人目のご登録後、画面右上メニューの「受験生追加」より追加登録してください。 |
| はじめての方はこちら                                                                                                    | システムに関するお知らせ                                                                                                    |
| /                                                                                                    |                                                                                                    |
| <ul> <li>【ユーザID登録がお済みの方へ】</li> <li>登録済みのユーザID (メールアドレス)、パスワードを入力のうえ、<br/>「ログィン」をクリックしてください。</li> <li>メールアドレスの変更を希望される場合は、ログイン後、「メールアドレス変更」より変更してください。</li> <li><b>ペールアドレス</b></li> </ul> |                                                                                                    |
| email                                                                                                    |                                                                                                    |
| 【スワード □ パスワードの伏字解除                                                                                                    |                                                                                                    |
| Password                                                                                                    |                                                                                                    |

4. Step1 で希望する日程(第1回10/3午前または午後、第2回11/7午前または午後)の「詳細申込」を クリックする。

| Step1 中京大学附           | 属中京高等学校 <i>0</i>              | つイベン | 卜一覧                                                          |                                                                                                    |           |
|-----------------------|-------------------------------|------|--------------------------------------------------------------|----------------------------------------------------------------------------------------------------|-----------|
| オープンスクール              |                               |      |                                                              |                                                                                                    |           |
| イベント名                 | 日時                            | 申込   | 受付期間                                                         | 概要                                                                                                    | 受付        |
| 第1回オープンスクール【午<br>前の部】 | 2020/10/03 (±)<br>09:30~11:30 | 要    | 2020/08/25 (火)<br>07:00<br>~<br>2020/10/01 (木)<br>23:59<br>9 | 学校紹介・入試説明/校舎見学/個別相談/コ<br>ース・部活路介(動画)<br>※感染店防止対策のため参加者数に定員を設<br>け、午前・午後の2部制に変更いたします。各<br>回の参加は、申込先着順で中学生300名までと<br>させていただきます(何茶の保護者は1名ま<br>で)。午前の部と午後の部は同じ内容です。 | 受付中 詳細/申込 |
| 第1回オープンスクール【牛<br>後の部】 | 2020/10/03 (±)<br>13:30~15:30 | 要    | 2020/09/01 (火)<br>07:00<br>~<br>2020/10/01 (木)<br>23:59      | 学校紹介・入試説明/校会見学/個別相談/コ<br>ース・部活路介(動画)<br>※感染容防止対策のたの参加者数に定員を設<br>は、午前・午後の2部制に変更いたします。各<br>回の参加は、申込先着順で中学生300名までと<br>させていただきます(付茶の保護者は1名ま<br>で)。午前の卸と午後の部は同じ内容です。 | 受付前 詳編/申込 |

5. Step2 で「人数(受験生)」1名を選び、保護者が一緒に参加する場合は同じく「人数(保護者等)」1名を 選んでから、「参加者情報の入力へ」をクリックする。 ※保護者の参加は付添として1名まで

| ベント名                 | 日時                            | 申込                       | 受付期間                                          | 概要                                                                                                    |          |       | 受付  |
|----------------------|-------------------------------|--------------------------|-----------------------------------------------|----------------------------------------------------------------------------------------------------|----------|-------|-----|
| L 回オーブンスクール【午<br>D部】 | 2020/10/03 (±)<br>09:30~11:30 | 要<br>                    | 2020/ぴょ/25(火)07:00<br>~<br>2020/10/01(木)23:59 | 学校紹介・入試説明/校会見学/個別相談/コース・部活紹介<br>(動画)<br>※感染症防止対策のため参加者数に定員を設け、午前・午後の<br>2部制に変更いたします。各回の参加は、申込先着順で中学生<br>300名までとさせていただままず(付添の保護者は名ま<br>で)。午前の部と午後の部は同じ内容です。 |          |       | 受付中 |
| 細                    |                               |                          |                                               |                                                                                                    |          |       |     |
| タイトル                 |                               | 対象者                      | 定員                                            | 申込状況                                                                                                    | 人数 (受験生) | 人数(保護 | 者等) |
| 第1回オープンスクール【         | 午前の部】                         | 中学生(先着順300<br>名)、保護者(付添。 | 300名<br>と                                     | 0                                                                                                    | 1名 🗸     | 0名    | ~   |

6. <u>Step3</u>で参加者情報を入力し終わったら「確認画面へ」をクリックする。※氏名に入力できない漢字が含ま れている場合は、「外字有無」の項目を「あり」にしたうえで、常用・当用漢字で氏名を入力する。

| 3 イベント参加者情報 | 入力                                                                |
|-------------|-------------------------------------------------------------------|
| 加者情報入力      |                                                                   |
| 氏名(漢字) 必須   | 姓: 中原 名: 健児 (\$m)                                                 |
| 氏名(カナ) 必須   | セイ: チュウキョウ メイ: ケンジ (金角カナ)                                         |
| 外字有無 必須     | ◉ なし ○ あり                                                         |
| 性別 必須       | ◉男 ○女                                                             |
| 在籍中学校 必須    | 缆和限 🕑                                                             |
| 1           |                                                                   |
| その他の学校      | その間(下欄に子収名な入刀しくくた >     私立博物中学校 (上記リストに無い場合は、「その他」を選択し、入力してください、) |
| 学年 必須       | 中学3年                                                              |
| <u>``</u>   |                                                                   |
|             | 戻る 確認両面へ                                                          |

2020年度 中京大学附属中京高等学校

7. Step4 で申込内容を確認し、入力内容に間違いがなければ「イベントを申込」をクリックする。

| ベント名                                                                                                    | 日時                            | 申込                                                                                              | 受付期間                                                                 | 概要                                                                    |                                                                                 | 受付                                           |
|----------------------------------------------------------------------------------------------------|-------------------------------|-------------------------------------------------------------------------------------------------|----------------------------------------------------------------------|-----------------------------------------------------------------------|---------------------------------------------------------------------------------|----------------------------------------------|
| 1.回オープンスクール【午<br>D部】                                                                                                    | 2020/10/03 (±)<br>09:30~11:30 | 18K                                                                                             | 2020/d8/25 (火) 07:00<br>~<br>2020/10/01 (木) 23:59                    | 学校紹介・入試説<br>(動画)<br>※感染症防止対策の<br>2部制に変更いたし<br>300名までとさせて<br>で)。午前の即と名 | 月/校舎見学/個別相談/コ<br>のため参加者数に定員を設け<br>ます。各回の参加は、甲込<br>にいただきます(付添の保護<br>F後の部は同じ内容です。 | 1ース・部活紹介 受付す<br>t、午前・午後の<br>先著順で中学生<br>者は1名ま |
| 細                                                                                                    |                               |                                                                                                 |                                                                      |                                                                       |                                                                                 |                                              |
| 576a                                                                                                    |                               | 対象者                                                                                             | 定員                                                                   | 申込状況                                                                  | 人数(受験生)                                                                         | 人数(保護者等)                                     |
| ערו ריכי                                                                                                    |                               |                                                                                                 |                                                                      |                                                                       |                                                                                 |                                              |
| デイ・レル<br>第1回オーブンスクール (<br>学校紹介・入試説明/校                                                                                                    | 午前の部】<br>*舎見学/個別相談/コ          | 中学生 (先善順30<br>名) 、保護者 (付<br>して1名まで)<br>ース・部活紹介 (頃                                               | 0 300名<br>泰と<br>前面)etc                                               | 0                                                                     | 1名                                                                              | - 名                                          |
| 第1回オープンスクール (<br>学校紹介・入試説明/校<br>参加者情報の確認                                                                                                    | 午前の郎]<br>舎見学/個別相談/二           | 中学生(先著順30<br>名)、保護者(村:<br>して1名まで)<br>ース・部活紹介(通                                                  | 0 300名<br>新公<br>)画)etc                                               | 0                                                                     | 12                                                                              | - 25                                         |
| <ul> <li>ディーブンスクール (</li> <li>学校紹介・入試説明/校</li> <li>参加者情報の確認</li> <li>氏名(漢字)</li> </ul>                                                                                               | 午前の部]<br>舎見学/個別相談/ゴ           | 中学生 (先善順30<br>名)、保護者 (付:<br>して1名まで)<br>ース・部活裕介 (通<br>中京 健児                                      | 0 300名<br>新廷<br>加画)etc                                               | 0                                                                     | 12                                                                              | - 8                                          |
| デオ・アル<br>第1回オープンスクール (<br>学校紹介・入試説明/校<br>参加者情報の確認<br>氏名(漢字)<br>氏名(ガナ)                                                                                                    | 午前の部]<br>金見学/個別相談/二           | 中学生(先懇頃30<br>名)、保護者(村)<br>して1名まで)<br>ース・部活紹介(頃<br>中京 健児<br>チュウキ:                                | 0 300 名<br>系と<br>1画)etc<br>aウクンジ                                     | 0                                                                     | 12                                                                              |                                              |
| <ul> <li>ディーブンスクール (</li> <li>学校紹介・入起説明/校</li> <li>参加者情報の確認</li> <li>氏名(漢字)</li> <li>氏名(力ナ)</li> </ul>                                                                               | 午前の前]<br> 舎見学/個別相談/二          | 中学生(先懇頃30<br>名)、保護者(村)<br>して1名まで)<br>ース・部活船介(頃<br>中京(健児<br>チュウキ:<br>なし                          | 0 300 名<br>影と<br>1画)etc<br>ョウ ケンジ                                    | 0                                                                     | 12                                                                              |                                              |
| <ul> <li>ディーブンスクール (</li> <li>学校紹介・入試説明/校</li> <li>参加者情報の確認</li> <li>氏名(漢字)</li> <li>氏名(力ナ)</li> <li>分字有慧</li> <li>性別</li> </ul>                                                     | 午前の前]<br>金見学/個別相談/コ           | 中学生 (先悪頃30<br>名)、保護者 (付)<br>して1名まで)<br>ース・部活船介 (頃<br>中京 健児<br>チュウキ:<br>なし<br>男                  | 0 300名<br>新廷<br>加画)etc<br>gウケンジ                                      | 0                                                                     | 12                                                                              |                                              |
| <ul> <li>ディーブンスクール (</li> <li>学校紹介・入試説明/校</li> <li>参加者情報の確認</li> <li>K名(決字)</li> <li>K名(力ナ)</li> <li>外字有慧</li> <li>住別</li> <li>在道中学校(学校管理番号)</li> </ul>                              | 午前の前]<br>金見学/個別相談/コ           | 中学生(先悪頃30<br>名)、保護者(付)<br>して1名まで)<br>ース・部活船介(頃<br>年京(健児<br>チュウキ:<br>なし<br>男<br>9900231          | 0 300名<br>新生<br>1回)etc<br>1<br>1<br>1<br>1<br>ウケンジ<br>2070           | 0                                                                     | 12                                                                              | - 5                                          |
| <ul> <li>ディーブンスクール (</li> <li>学校紹介・入試説明/校</li> <li>参加者情報の確認</li> <li>氏名(漢字)</li> <li>氏名(力ナ)</li> <li>外字有無</li> <li>住別</li> <li>在鎮中学校(学校管理番号)</li> </ul>                              | 午前の前]<br> 金見学/個別相談/コ          | 中学生(先著順30<br>名)、保護者(付)<br>して1名まで)<br>ース・部活裕介(頃<br>年京(健児<br>チュウキ:<br>なし<br>男<br>9900231<br>その他(1 | 0 300名<br>系と<br>加画)etc<br>ロウケンジ<br>270<br>F欄に学校名を入力してくださ             | 0<br>::::::::::::::::::::::::::::::::::::                             | 12                                                                              | - 5                                          |
| <ul> <li>デオドンル</li> <li>第1回オープンスクール(</li> <li>学校紹介・入試説明/校</li> <li>参加者情報の確認</li> <li>氏名(漢字)</li> <li>氏名(ガナ)</li> <li>外字有無</li> <li>住別</li> <li>在道中学校(学校管理番号)</li> <li>その他</li> </ul> | 午前の前                          | 中学生(先着順30<br>名)、保護者(付)<br>して1名まで)<br>ース・部活裕介(頃<br>チュウキ:<br>なし<br>男<br>9900231<br>その他(<br>私立梅特中  | o 300名<br>Kと 300名<br>画) etc<br>aウクンジ<br>770<br>で欄に学校名を入力してくださ<br>中学校 | 0<br>EL 1)                                                            | 12                                                                              | - 5                                          |

8. Step5、申込が完了したら、画面下部からログアウトしてください。

※登録したメールアドレスに申込完了メールが届きます。

| Step5 イベント申込完了                                                                                                    |
|----------------------------------------------------------------------------------------------------|
| イベント由込を巻け付けました(由込巻号・21001-00001)                                                                                                    |
| イベント申込の受付が完了しました。                                                                                                    |
| 申込内容は、ログイン後のイベント一覧画面からも確認することができます。                                                                                                    |
| 学校からのお知らせ                                                                                                    |
| オープンスクールのお申込ありがとうございました。<br>※当日はマスク着用でご本校下さい。必ず健康状態を確認し、発熱や体調不良等がある場合は参加をご遠慮ください。上履きは不要です。<br>※登録したID(メールアドレス)・パスワードは出願時にも使用できます。メモするなどして大切に保管してください。<br>※受付異は出力されません。上段のメッセージ「また、受付票がダウンロード〜」は本权のお申込においては関係ありません。 |

以上で申込は完了です。当日は開始時間前にそのまま会場(本校体育館)へお越しください。

- \*申込手続き後に「申込サイト」に再度ログイン(**申込の手順**1~3)すると、申込内容の確認・変更または キャンセルができます。
- \*ご不明な点は入試広報部までお問い合わせください。

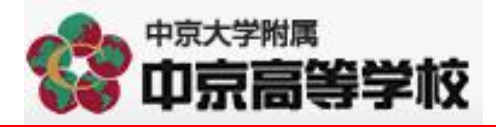